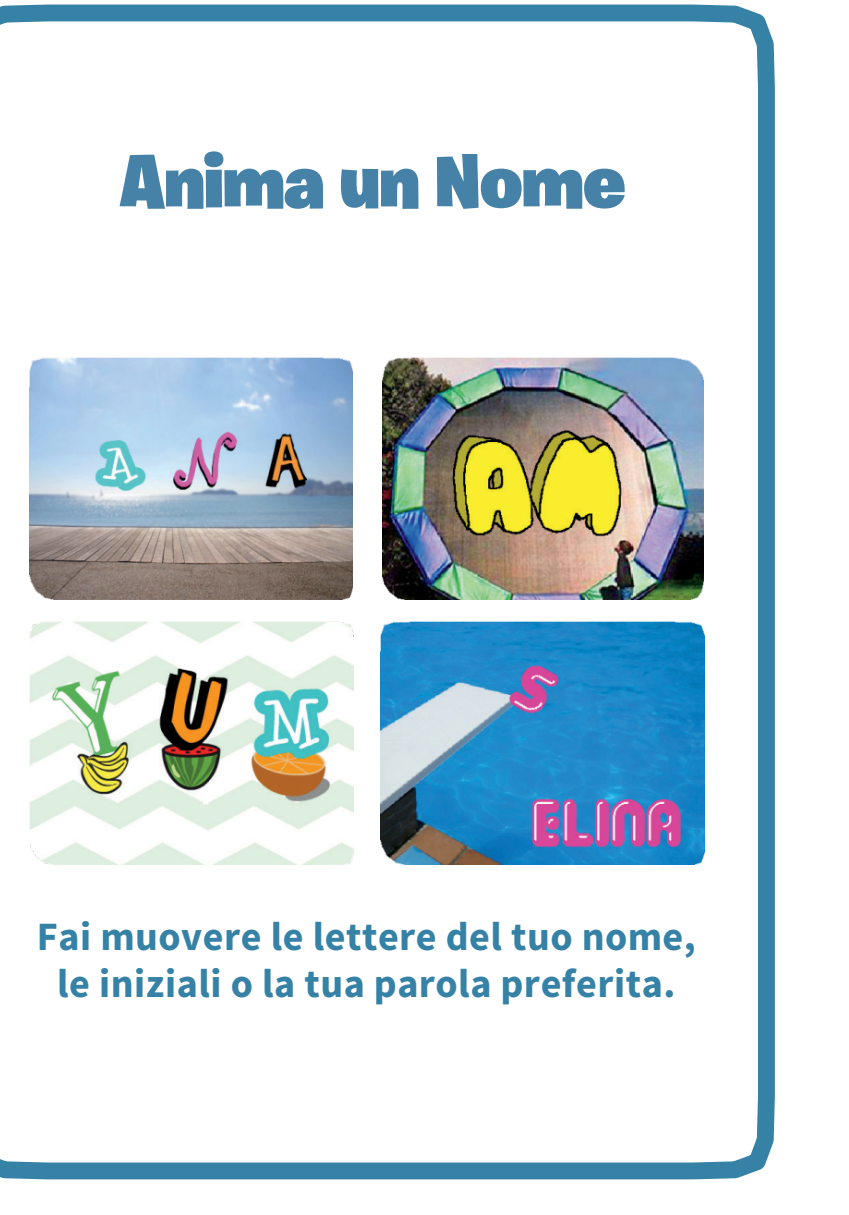

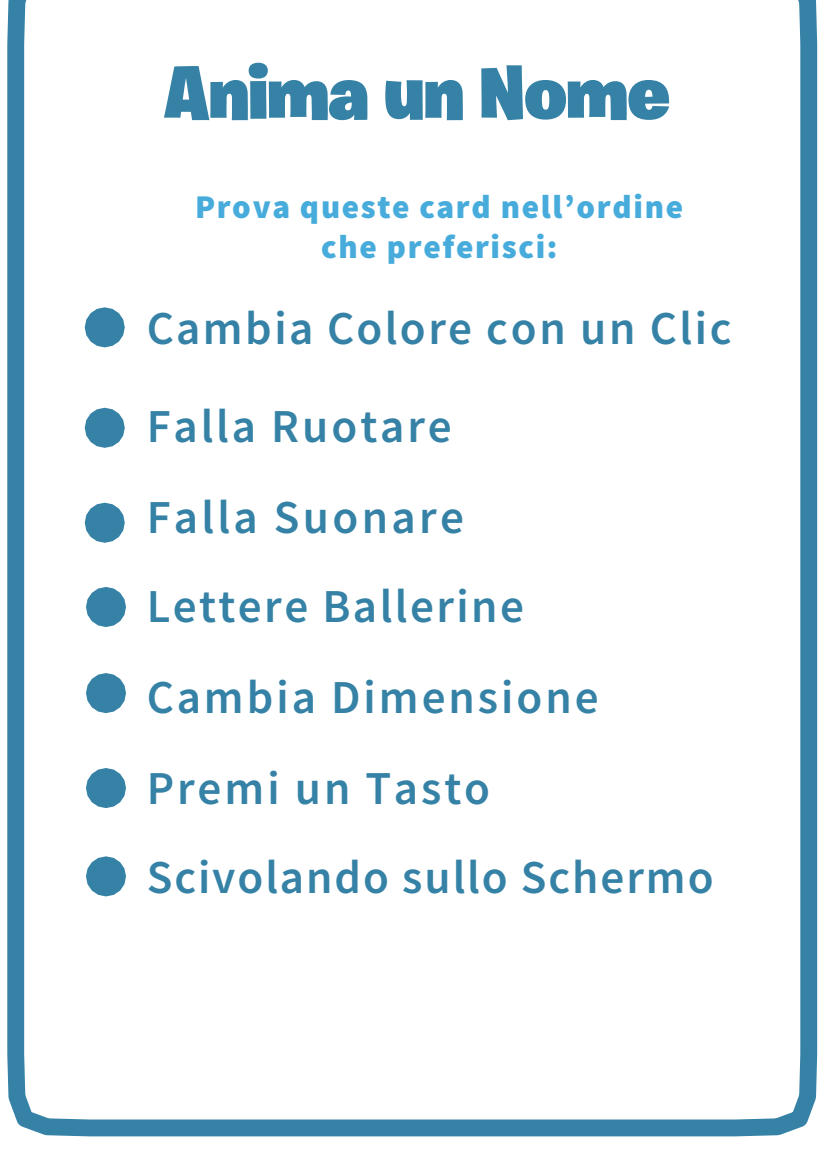

scratch.mit.edu/name

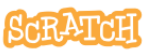

scratch.mit.edu/name

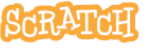

# **Cambia Colore con un Clic**

Fai cambiare il colore alla lettera quando ci clicchi sopra.

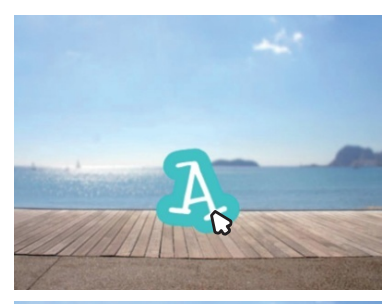

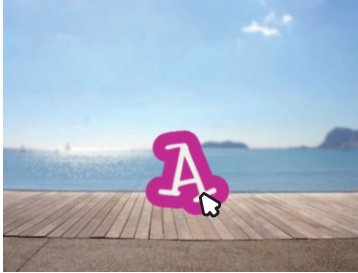

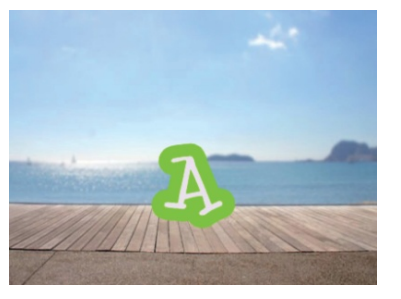

Anima un Nome

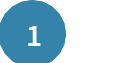

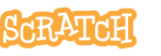

## **Cambia Colore con un Clic**

scratch.mit.edu/name

#### **PER INIZIARE**

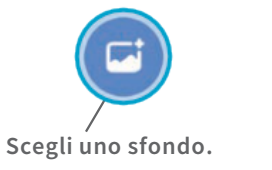

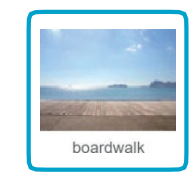

Scegli unalettera dalla categoria Lettere.

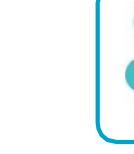

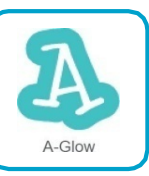

AGGIUNGI QUESTE ISTRUZIONI

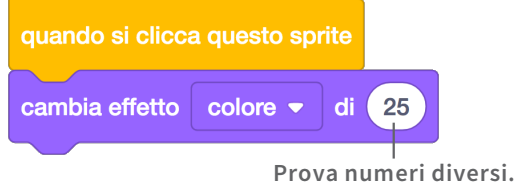

#### PROVA

Clicca sulla lettera.

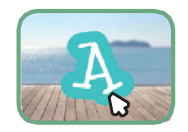

## **Falla Ruotare**

## **Falla Ruotare**

scratch.mit.edu/name

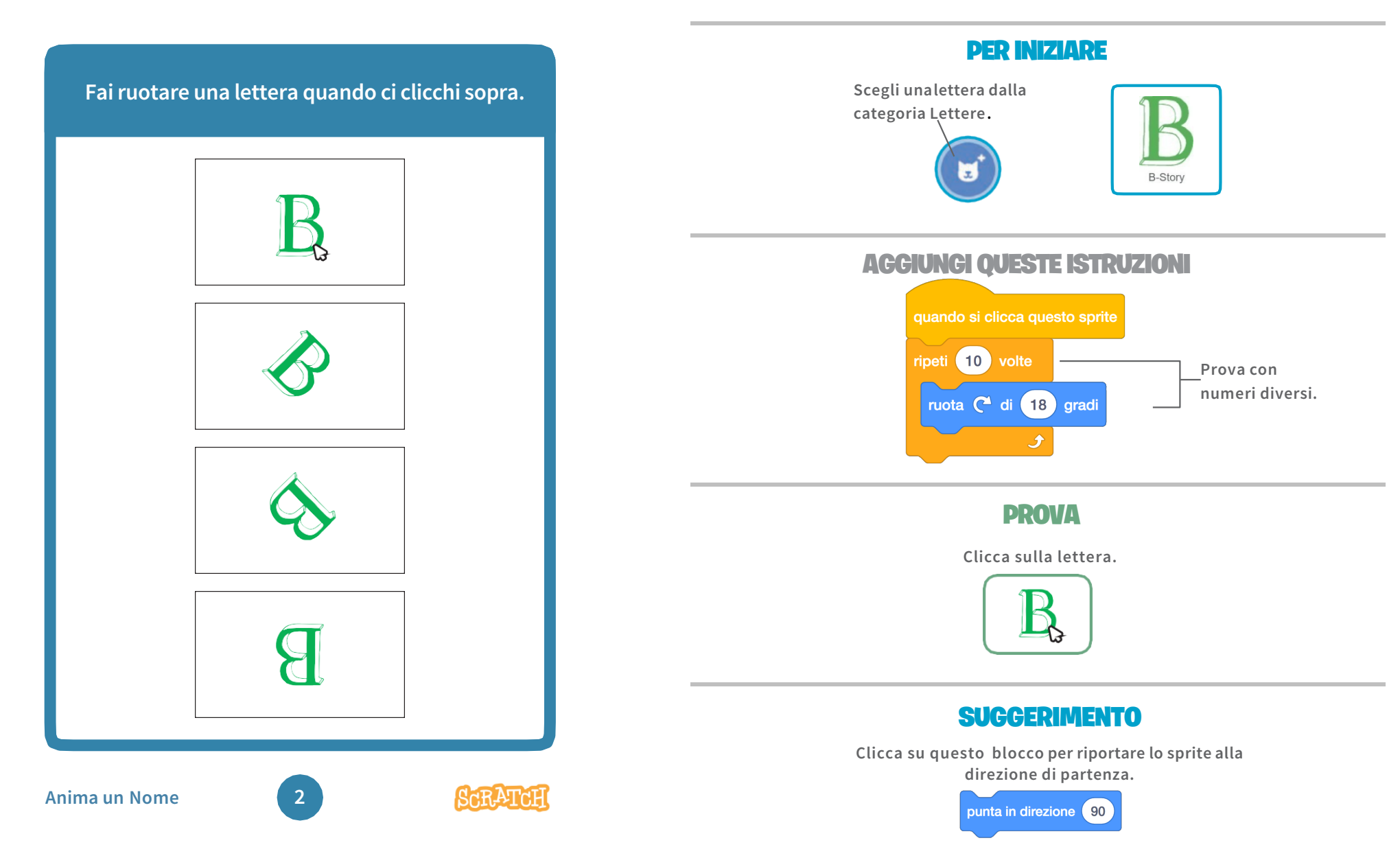

# **Falla Suonare**

Clicca sulla lettera per riprodurre un suono. 口))

3

SCRATCH

Anima un Nome

## **Falla Suonare**

scratch.mit.edu/name

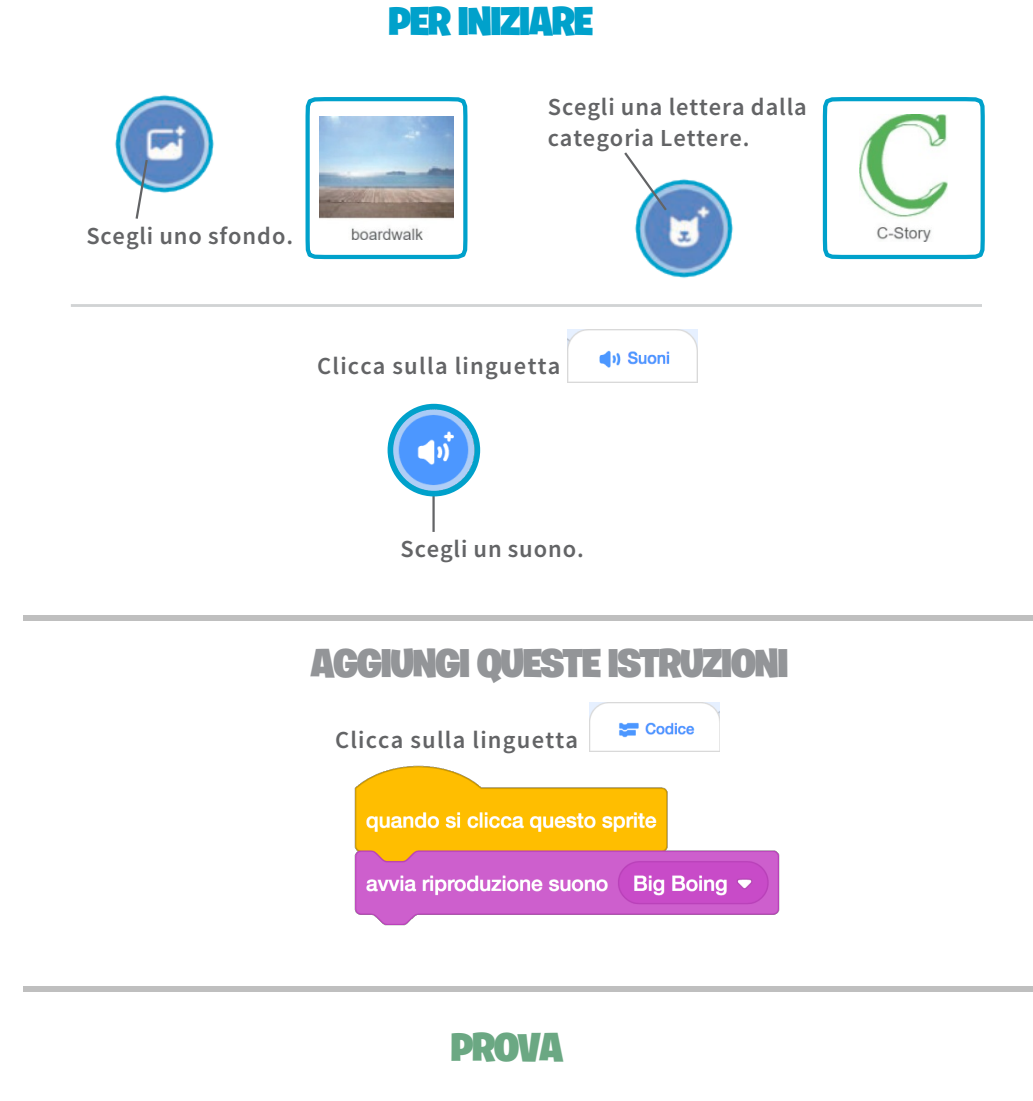

Clicca sulla lettera.

# **Lettere Ballerine**

# Fai muovere una lettera a ritmo.

Anima un Nome

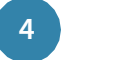

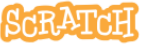

## **Lettere Ballerine**

Puoi scegliere diversi tipi di

tamburo dal menù.

scratch.mit.edu/name

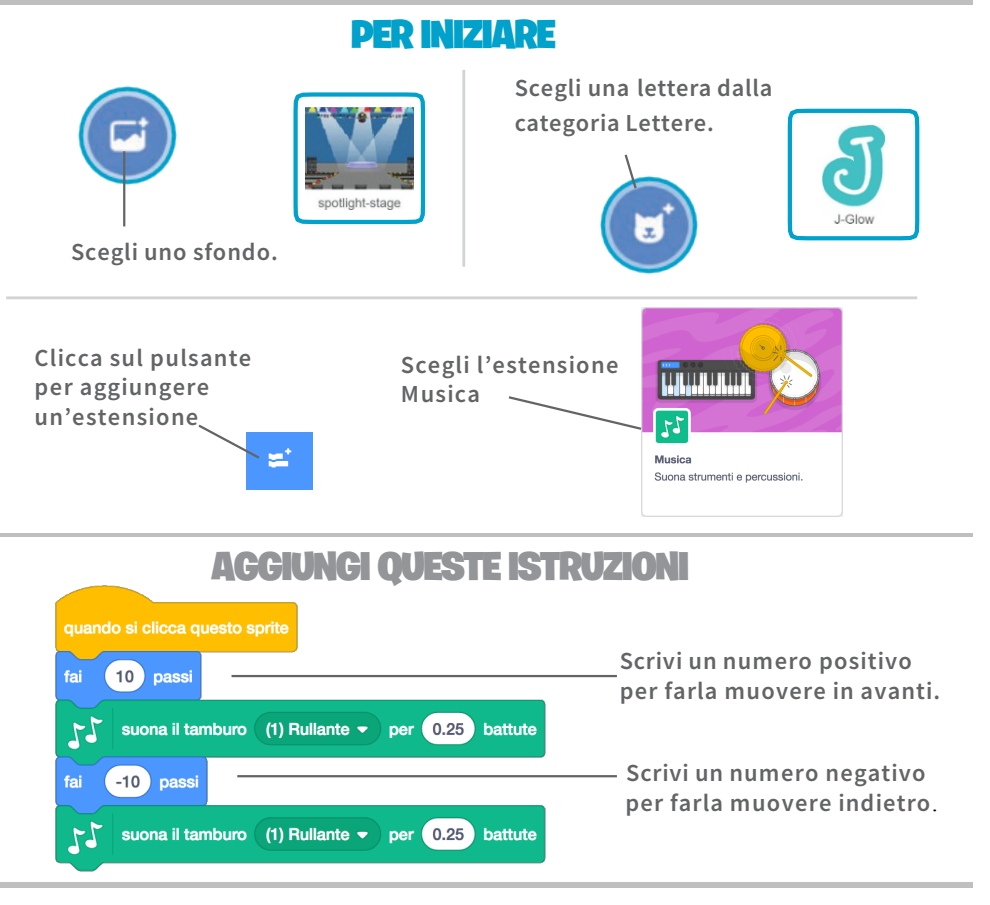

#### **SUGGERIMENTO**

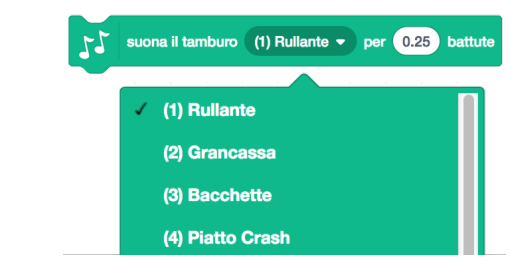

# **Cambia Dimensione**

# Fai ingrandire e rimpicciolire una lettera.

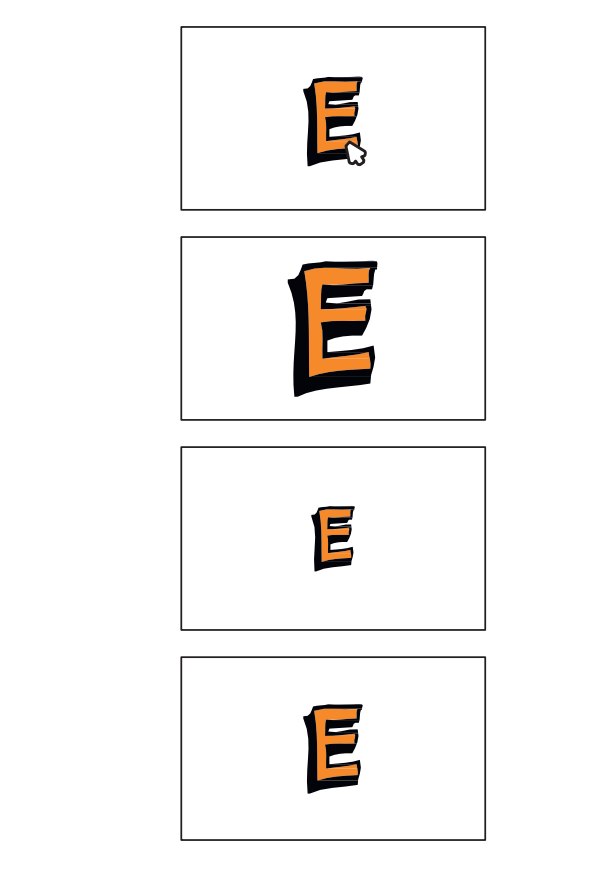

5

ScR-ATcH

## **Cambia Dimensione**

scratch.mit.edu/name

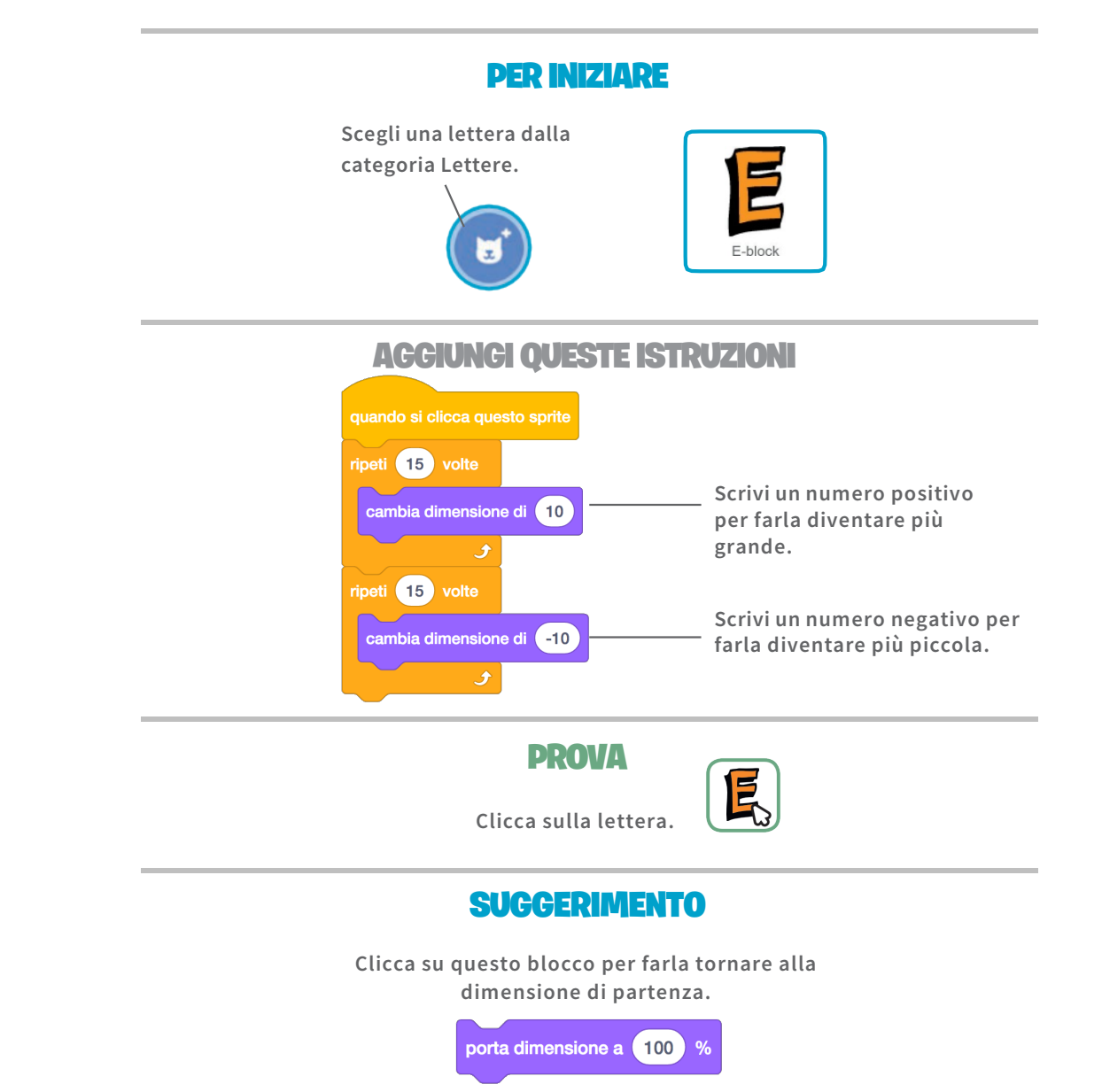

Anima un Nome

# **Premi un Tasto**

Premi un tasto per cambiare direzione e colore.

**B** 

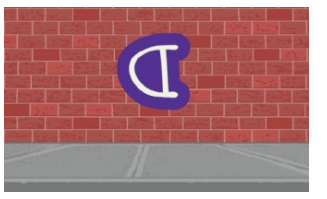

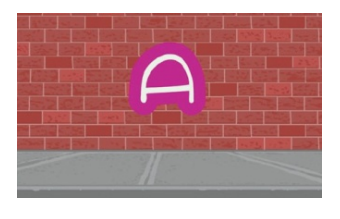

Anima un Nome

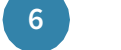

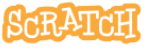

## **Premi un Tasto**

scratch.mit.edu/name

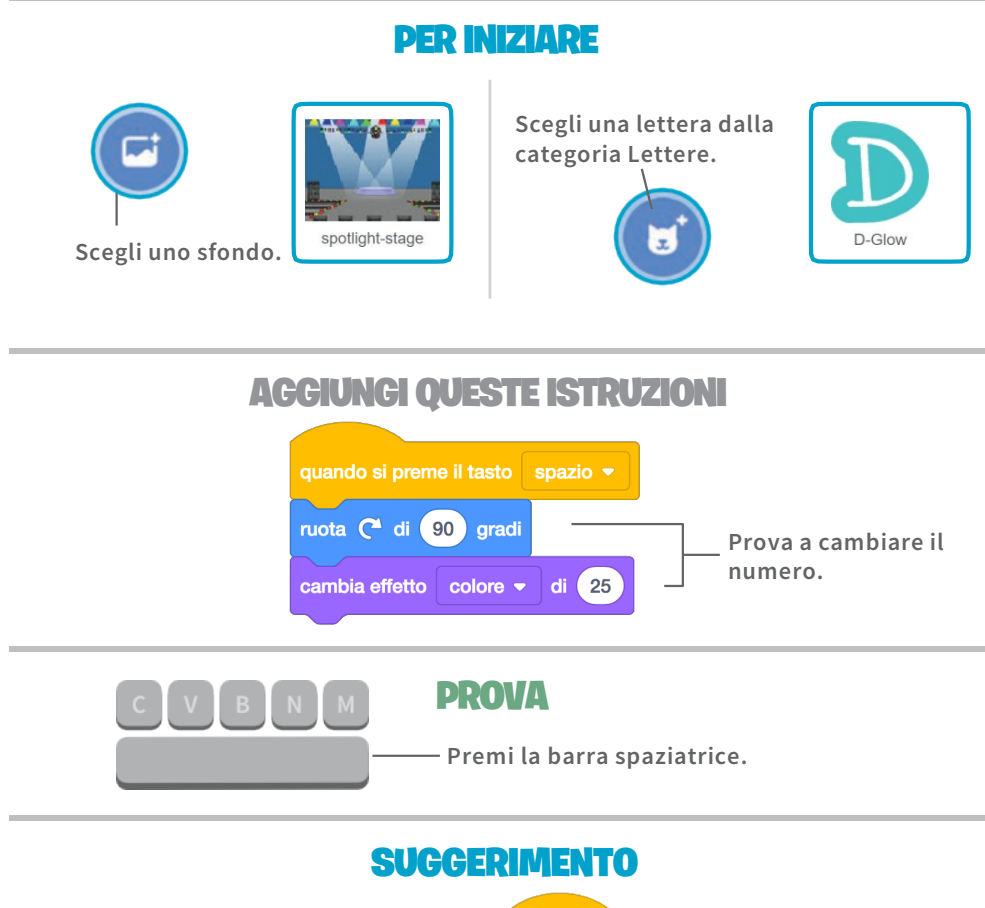

Puoi scegliere un tasto diverso dal menù. Poi premi quel tasto!

#### quando si preme

quando si preme il tasto spazio ▼ ✓ spazio freccia su freccia giù freccia destra freccia sinistra qualunque

# Scivolando sullo Schermo

#### Fai scivolare una lettera da un posto all'altro.

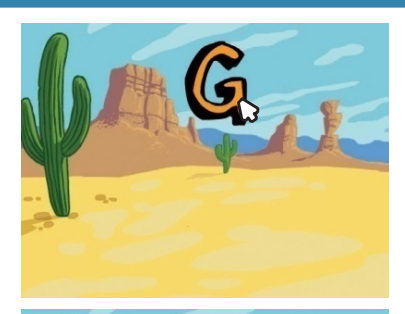

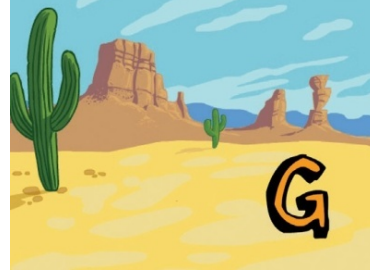

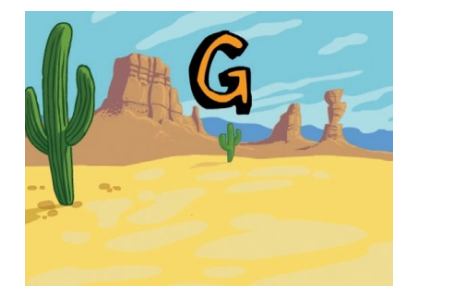

Anima un Nome

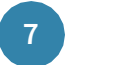

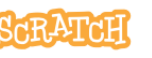

## Scivolando sullo Schermo

scratch.mit.edu/name

#### **PER INIZIARE**

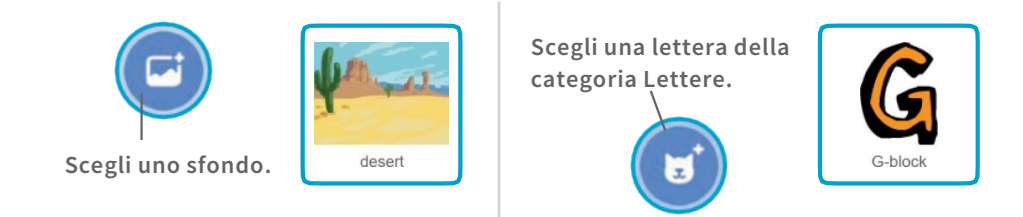

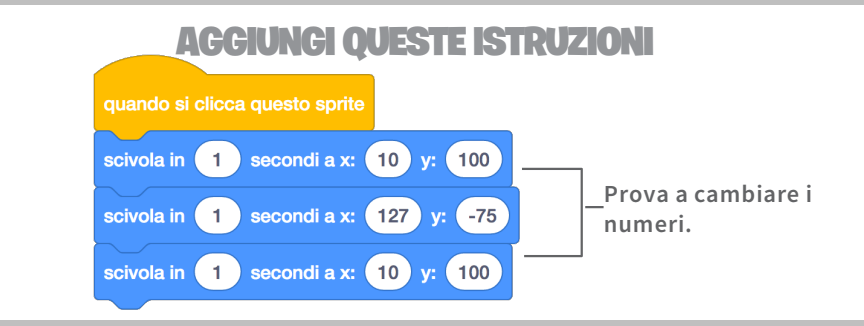

#### PROVA

Clicca sulla lettera per iniziare.

#### SUGGERIMENTO

Trascina lo sprite dove vuoi posizionarlo e poi aggiungi il blocco **scivola** allo script.

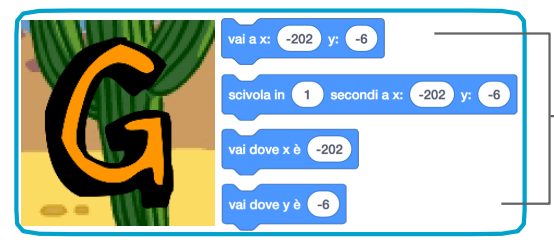

Quando trascini uno sprite, la sua posizione **x** e **y** verrà aggiornata nella tavolozza dei blocchi.